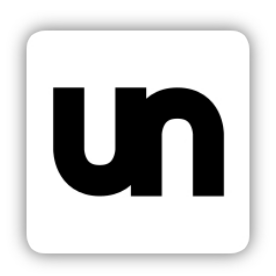

# UniNorm Руководство пользователя

# Содержание.

| 1. Список адресов                                                     | 3  |
|-----------------------------------------------------------------------|----|
| 2. Ссылки                                                             | 3  |
| 3. Расчет нормы времени на работы, выполненные на листообрабатывающих |    |
| станках                                                               | 4  |
| 3.1. Начало расчета                                                   | 4  |
| 3.2. Изменение значений времени                                       | 8  |
| 4. NormCulator                                                        | 10 |
| 4.1. Начало расчета                                                   | 10 |
| 4.2. Основной функционал                                              | 10 |
| 4.3. Функционал для управления переходами                             | 16 |
| 4.4. Дополнительные элементы                                          | 17 |
|                                                                       |    |

### 1. Список адресов.

Комбинат ЭХП: 172.20.64.103:8000

## 2. Ссылки.

Листообработка: http://[адрес приложения\*]/calc/start/ NormCulator: http://[адрес приложения\*]/normculator/ NormCreator: http://[адрес приложения\*]/normculator/collection\_creator/ Formula: http://[адрес приложения\*]/formula/ SafetyFirst: http://[адрес приложения\*]/safety\_first/admin\_panel/ ReportMe: http://[адрес приложения\*]/report\_me/

\*Смотри п. 1.

# 3. Расчет нормы времени на работы, выполненные на листообрабатывающих станках. 3.1. Начало расчета.

Для начала расчета необходимо открыть совместимый веб-браузер (Yandex Browser, Firefox, Chromium) и вставить в поисковую строку следующий текст:

http://[адрес приложения\*]/calc/start/

#### \*Смотри п. 1.

После ввода текста в поисковую строку и нажатия ENTER откроется начальная страница приложения (Рисунок 3.1.1.).

| <ul> <li>В листеобработка - 3 х +</li> <li>€ © с а 172.20.64.103:8000</li> <li>Листообработка Начать расчет Справочники</li> </ul> | •                                                                 | Листообрабо            | гка - Заведение данных |              | (3) ≡ _ 0 × ×<br>≂ |
|----------------------------------------------------------------------------------------------------|-------------------------------------------------------------------|------------------------|------------------------|--------------|--------------------|
|                                                                                                    | Расчет нормы врем<br>листообрабатыван                             | мени на р<br>ощих стан | аботы, вь<br>іках.     | полненные на |                    |
|                                                                                                    | Номер операции                                                    |                        |                        |              |                    |
|                                                                                                    | Код детали                                                        |                        |                        |              |                    |
|                                                                                                    | Обозначение детали                                                |                        |                        |              |                    |
|                                                                                                    | Модель станка                                                     |                        |                        |              |                    |
|                                                                                                    | Точность обработки, квалитет                                      |                        |                        |              |                    |
|                                                                                                    | Т <sub>к</sub> - Время на контроль первой из<br>детали, в минутах | отовленной             |                        |              |                    |
|                                                                                                    | Количественные показате                                           | ли                     |                        |              |                    |
|                                                                                                    | Q - Количество деталей в партии                                   |                        |                        |              |                    |
|                                                                                                    | Q <sub>и</sub> - Количество деталей изготавл<br>заготовки         | иваемых из             |                        |              |                    |
|                                                                                                    | Временные показатели                                              |                        |                        |              |                    |
|                                                                                                    | Т <sub>ц</sub> - Машинное время обработки о<br>минутах            | дной детали, в         |                        |              |                    |
|                                                                                                    | Время на снятие детали                                            | Способ<br>установки    | Масса                  | Расстояние   |                    |
|                                                                                                    | Т <sub>сн.д.</sub>                                                | Лист на паллете 🗸      | 0.2 килограмма 🗸       | Не влияет ~  |                    |
|                                                                                                    | Время на установку                                                | Способ                 | Масса                  | Расстояние   |                    |

Рисунок 3.1.1. - Начальная страница приложения

Далее необходимо ввести значения в поля ввода, выбрать необходимые значения в выпадающих списках и поставить галочки напротив необходимых значений времени (T<sub>1-13</sub>) (Рисунок 3.1.2.).

| 1 ×   В листообработка - 3 × + |                   |                 |                                      |                                        |                                      |                       |                                                   | a : | • - | da ×  | : |
|--------------------------------|-------------------|-----------------|--------------------------------------|----------------------------------------|--------------------------------------|-----------------------|---------------------------------------------------|-----|-----|-------|---|
| ← ⑧ 🖒 🔺 172.20.64.103:8000     |                   |                 |                                      | Листообрабо                            | тка - Заведение данных               |                       |                                                   |     | -   | M   7 | : |
|                                | Время             | на уста         | новку                                | Способ                                 | Масса                                | Расстоя               | ание                                              |     |     |       | Î |
|                                | загото            | вки             |                                      | установки                              |                                      |                       |                                                   |     |     |       |   |
|                                | Т <sub>уст.</sub> |                 |                                      | Лист на паллете 🗸                      | 10 килограмм 🗸 🗸                     | 10 метров             | ~                                                 |     |     |       |   |
|                                | Подгот            | говитель        | ьно-заключитель                      | ное время                              |                                      |                       |                                                   |     |     |       |   |
|                                |                   | T <sub>1</sub>  | Получить задани<br>и охране труда. Г | іе, наряд на выпо<br>Получить, сдать т | лнение работы, и<br>гехническую доку | нструктаж<br>ментацию | к по выполнению работы<br>о и ознакомиться с ней. |     |     |       |   |
|                                |                   | T <sub>2</sub>  | Подготовка обор<br>газы, разогрев об | удования к работ<br>борудования).      | re (включить обор                    | удование              | е, подключить режущие                             |     |     |       |   |
|                                | Время             | на допо         | олнительные эле                      | менты подготов                         | ительно-заключ                       | ительно               | й работы                                          |     |     |       |   |
|                                |                   | T <sub>3</sub>  | Установить лазер                     | оную головку, дю                       | зу согласно карте                    | накладки              | и, выставить фокус.                               |     |     |       |   |
|                                |                   | T <sub>4</sub>  | Установить и сня                     | ть прижим.                             |                                      |                       |                                                   |     |     |       |   |
|                                |                   | T <sub>5</sub>  | Установить и сня                     | ть кассеты с инст                      | грументом.                           |                       |                                                   |     |     |       |   |
|                                | <b>~</b>          | T <sub>6</sub>  | Собрать и разобр                     | рать одну кассету                      | и с инструментом -                   | легкая с              | борка.                                            |     |     |       | I |
|                                |                   | T <sub>7</sub>  | Собрать и разобр                     | рать одну кассету                      | и с инструментом -                   | средней               | сложности сборка.                                 |     |     |       | l |
|                                |                   | T <sub>8</sub>  | Собрать и разобр                     | рать одну кассету                      | и с инструментом -                   | сложная               | а сборка.                                         |     |     |       | l |
|                                |                   | T9              | Установить люне                      | т.                                     |                                      |                       |                                                   |     |     |       | l |
|                                |                   | T <sub>10</sub> | Заменить кулачки                     | и ø20 – ø200.                          |                                      |                       |                                                   |     |     |       | l |
|                                |                   | T <sub>11</sub> | Заменить кулачк                      | и ø201 – ø414.                         |                                      |                       |                                                   |     |     |       | l |
|                                |                   | T <sub>12</sub> | Очистить и проте                     | ереть заготовки                        |                                      |                       |                                                   |     |     |       | l |
|                                | Длина,            | миллиме         | етры. (для Т <sub>12</sub> )         |                                        | Ширина, миллим                       | етры. (дл             | ד אר T <sub>12</sub> )                            |     |     |       | I |
|                                | 123               |                 |                                      |                                        | 123                                  |                       |                                                   |     |     |       |   |
|                                |                   | T <sub>13</sub> | 123                                  |                                        | Сверка сопроводитель                 | ной док 🗸             | Без подбора нужного докумен 🗸                     |     |     |       |   |
|                                | Рассчи            | итать О         | чистить поля                         |                                        |                                      |                       |                                                   |     |     |       | l |

Рисунок 3.1.2. - Начальная страница после ввода и выбора значений Для очистки полей необходимо нажать кнопку «Очистить поля» (Рисунок 3.1.3), расположенную в нижней части страницы.

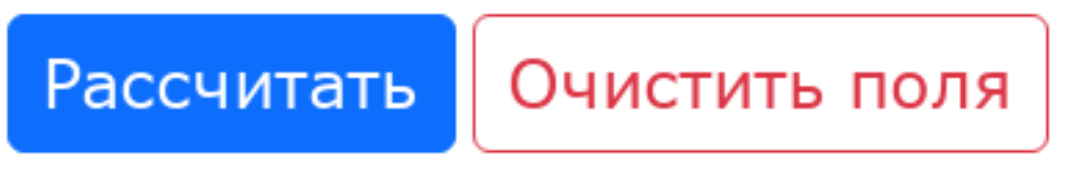

Рисунок 3.1.3. - Кнопки в нижней части начальной страницы

После ввода значений, для расчета, необходимо нажать кнопку «Рассчитать» (Рисунок 3.1.3.), расположенную в нижней части страницы. После нажатия на кнопку рассчитать откроется страница «Результат вычислений» (Рисунок 3.1.4.)

| 3 V D Decreofinationa - P X +                  |                                                                                                    |                                                                                          |                                                                       | a = |   | 0   | × |
|------------------------------------------------|----------------------------------------------------------------------------------------------------|------------------------------------------------------------------------------------------|-----------------------------------------------------------------------|-----|---|-----|---|
| <ul> <li>← ③ Č ▲ 172.20.64.103:8000</li> </ul> |                                                                                                    | Листообработка - Результат вычислений                                                    |                                                                       | w - | - | R I | Ŧ |
| Листообработка Начать расчет Справочники       |                                                                                                    |                                                                                          |                                                                       |     |   |     |   |
|                                                | Наименование станка                                                                                                    | Наименование                                                                             | Точность обработки                                                    |     |   |     |   |
|                                                | 131                                                                                                    | материала                                                                                | 3                                                                     |     |   |     |   |
|                                                |                                                                                                    | 123                                                                                      |                                                                       |     |   |     |   |
|                                                | Результат вычислений                                                                                                    |                                                                                          |                                                                       |     |   |     |   |
|                                                | $T_{n.3.} = T_1 + \frac{T_2 * T_u * Q}{T_{CM}} = 0.0 + \frac{20.0 * 13 * 13}{480}$                                        | = 7.04                                                                                   |                                                                       |     |   |     |   |
|                                                | $H_{BP} = + T_{CH, H} + \frac{T_{yCT} + T_4 + T_{12}}{Q_{y}} * \sigma_{T, T} + \frac{T_{K} + T_{n, T}}{T_{K} + T_{N, T}}$ | <u>x</u> +T <sub>n.3.gon</sub> =<br>Q (13+4.08+ 0.65999999999999999999999999999999999999 | $\frac{+0.0+0.15)}{+} + \frac{1.16}{13} \frac{123.0+7.04+6.6}{30.33}$ |     |   |     |   |
|                                                | Печать Назад                                                                                                    |                                                                                          |                                                                       |     |   |     |   |
|                                                |                                                                                                    |                                                                                          |                                                                       |     |   |     |   |

Рисунок 3.1.4. - Страница «Результат вычислений» Для возврата к начальной странице необходимо нажать кнопку «Назад»(Рисунок 3.1.5.)

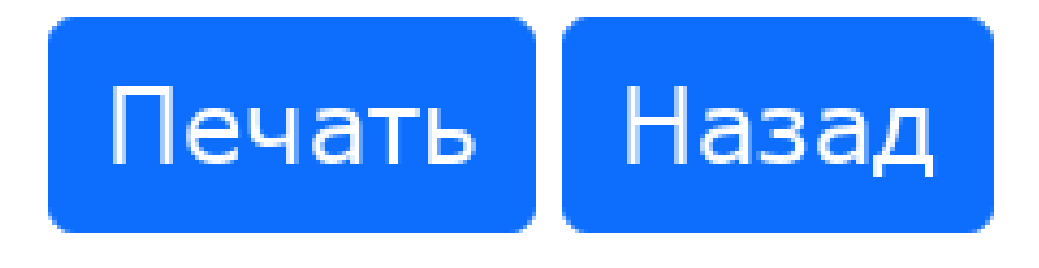

Рисунок 3.1.5. - Кнопки на странице «Результат вычислений»

Для печати результата вычисления необходимо нажать кнопку «Печать» (Рисунок 3.1.5.). После нажатия на кнопку «Печать» откроется страница «Печать таблицы» (Рисунок 3.1.6.).

| ∎ ч∣ Вли                      | стообработка - П × | +                            |          |                    |
|-------------------------------|--------------------|------------------------------|----------|--------------------|
| ← ③ ♂                         | A 172.20.64.1      | 103:8000                     |          |                    |
| №цеха                         | Nº                 | Код детали                   | Обозначе | ние детали         |
| 123                           | 123                | 123                          | 1        | 23                 |
| Magan                         | 12.5               | Manua waxanuaga              | Партия   | Потолой на         |
| модель                        | Станка             | марка материала              | партия   | заготовки          |
| 31                            | 23                 | 12                           | 123123   | 123123             |
|                               | Врем               | енной показатель             |          | Время в<br>минутах |
| Т <sub>ц</sub> - Машинное     | е время обработ    | гки одной детали             |          | 123123.0           |
| Т <sub>к</sub> - Время на     | контроль перво     | й изготовленной детали       |          | 123.0              |
| Т <sub>1</sub> - Подготови    | тельно-заключи     | ительное время               |          | 8.0                |
| Т2 - Подготови                | тельно-заключи     | ительное время               |          | 20.0               |
| Т3 - Установка                | лазерной голо      | вки                          |          | 3.5                |
| T <sub>4</sub> - Установка    | и снятие приж      | има                          |          | 0.08               |
| Т <sub>5</sub> - Установка    | и снятие кассе     | ты с инструментом            |          | 0.6                |
| Т <sub>б</sub> - Сборка и ј   | разборка одной     | кассеты с инструментом (легк | кая)     | 0.6                |
| Т7 - Сборка и ј               | разборка одной     | кассеты с инструментом (сред | дняя)    | 2.5                |
| Т <sub>8</sub> - Сборка и ј   | разборка одной     | кассеты с инструментом (слож | жная)    | 3.5                |
| T <sub>9</sub> - Установка    | люнета             |                              |          | 2.0                |
| T <sub>10</sub> - Замена к    | улачков            |                              |          | 6.0                |
| Т <sub>11</sub> - Замена к    | улачков            |                              |          | 8.0                |
| T <sub>12</sub> - Очистка :   | заготовки          |                              |          | 0                  |
| T <sub>13</sub> - Очистка :   | заготовки          |                              |          | 12.52              |
| Т <sub>сн.д.</sub> - Время н  | на снятие детал    | и                            |          | 0.04               |
| Туст Время н                  | а установку дет    | али                          |          | 0.04               |
| Т <sub>п.з.</sub> - Подготов  | вительно-заклю     | чительное время              |          | 88.38              |
| Т <sub>п.з.доп.</sub> - Подго | отовительно-зан    | ключительное время (дополни  | тельное) | 26.78              |
|                               | Норма              | тивный показатель            |          | Время в<br>часах   |
| Н <sub>ер.</sub> - Норма вр   | ремени             |                              |          | 2465.88            |
| Нормировал:                   |                    |                              |          |                    |

Рисунок 3.1.6. - Страница «Печать таблицы»

Для печати необходимо нажать сочетания клавиш CTRL + Р (на английской раскладке), выбрать необходимые параметры и нажать «Печать» (Рисунок 3.1.7.).

| C         A         172.20.644           Image: Comparison of the comparison of the compa                                                              | 20.64.103:8000<br>ния Код де<br>23.123 12<br>23.123 12<br>23.123 12<br>12<br>Врененной показая<br>бработои одной детал<br>перой катотоленной<br>ракованной показая<br>ключительное время<br>й головаки<br>горокимо<br>кассеты с инструмент<br>одной кассеты с инстр |
|----------------------------------------------------------------------------------------------------|----------------------------------------------------------------------------------------------------|
| Кладование и поределатии и поределатии | ни Кол де<br>23123 12<br>23123 12<br>23123 12<br>312<br>312<br>312<br>312<br>312<br>312<br>312<br>312<br>312<br>3                                                                                                    |
| опсерация<br>132123212312<br>13212312312<br>1331<br>Времное<br>нное вреня обраби<br>на контроль перво<br>овака лазерной голо<br>овака лазерной голо<br>овака лазерной голо<br>овака лазерной голо<br>овака лазерной голо<br>овака лазерной голо<br>овака лазерной голо<br>овака и синтие како<br>и разборжа одно<br>овака упонета<br>на кулачков<br>на кулачков<br>на кулачков<br>на кулачков<br>на кулачков                                                                                                    | ин Токи и<br>23123 12<br>Врененной показа<br>бработки одной делал<br>первой киготовленной<br>аключительное время<br>й головии<br>годной кассеты с инстр<br>одной кассеты с инстр<br>одной кассеты с инстр                                                           |
| 13312312312<br>екв. Станка<br>131<br>нное время обраб<br>на контроль перв<br>овка лазерня обраб<br>овка лазерня обраб<br>овка лазерня одно<br>овка лазерной гол<br>овка и снятие при<br>овка и снятие при<br>овка и снятие при<br>а и разборка одно<br>овка и снятие каса<br>а и разборка одно<br>овка и онитие каса<br>а и разборка одно<br>овка упачков<br>на кулачков<br>на кулачков<br>на кулачков                                                                                                    | 23123 12<br>Марка на<br>12<br>Врененной показа<br>оработки одной детал<br>перей китоголенной<br>аключительное время<br>й голован<br>каксепи с инструмен<br>одной кассеты с инстр<br>одной кассеты с инстр                                                           |
| ель станка<br>131<br>Вре<br>нное вреня обрабо<br>на контроль пера<br>отовительно-заклюо<br>овка лазерной голо<br>овка и снятие призовка и снятие како<br>а и разборка одно<br>овка ложнета<br>на кулачков<br>на кулачков<br>на кулачков<br>на кулачков<br>на кулачков<br>на кулачков<br>на кулачков<br>на кулачков<br>на кулачков                                                                                                    | Марка на<br>12<br>Временной показал<br>Оработки одной детали<br>первой кисотовленной<br>висточительное время<br>аключительное время<br>А головки<br>кассеты с инструмент<br>одной кассеты с инстр<br>одной кассеты с инстр                                          |
| 131<br>Вре<br>нное вреня обрабо<br>на контроль перв<br>отовительно-заклюю<br>овака лазерной гол<br>овака лазерной гол<br>овака и снятие како-<br>ва и разборка одно<br>а и разборка одно<br>а и разборка одно<br>а и разборка одно<br>ва и разборка одно<br>ва кулачков<br>на кулачков<br>на кулачков<br>тко заготовки<br>тко заготовки                                                                                                    | 12<br>Временной показа<br>бработки одной детал<br>переой каготовленной<br>аключительное время<br>й головах<br>ключительное время<br>й головах<br>какоечительное время<br>и сассеты с инструмен<br>одной кассеть с инстр<br>одной кассеть с инстр                    |
| 131<br>Вре<br>нное время обрабс<br>на контроль перр<br>товительно-заключ<br>овка и синтие при<br>овка и синтие при<br>овка и синтие касс<br>а и разборка одно<br>а и разборка одно<br>а и разборка одно<br>а и разборка одно<br>вока лиснатие<br>при<br>овка лиснатие<br>при<br>овка лиснатие<br>на кулачков<br>на кулачков<br>на узаников<br>тко заготовки<br>тко заготовки                                                                                                    | 12<br>Временной показа<br>бработки одной детал<br>первой жаготовленной<br>какоточительное время<br>аключительное время<br>аключительное время<br>и головах<br>головах<br>прихомяа<br>одной каксеты с инстр<br>одной каксеты с инстр<br>одной каксеты с инстр        |
| Вре<br>нное время обрабо<br>нное время обрабо<br>товительно-заклю-<br>товительно-заклю-<br>товительно-заклю-<br>овка и снятие касс<br>вак да разборка одно<br>а и разборка одно<br>а и разборка одно<br>а и разборка одно<br>на кулачков<br>на кулачков<br>на кулачков<br>тов заготовки<br>тов заготовки<br>тов заготовки                                                                                                    | Врененнои показа<br>бработки одной детал<br>первой катотовленной<br>аключительное время<br>й головии<br>головии<br>кассеты с инструмент<br>одной кассеты с инстр<br>одной кассеты с инстр<br>одной кассеты с инстр                                                  |
| нное время обрабо<br>н м контроль пера<br>товительно-заключ<br>овка лазерной гол<br>овка лазерной гол<br>овка и снятие прио<br>вока и снятие прио<br>вока и снятие прио<br>ва и разборка одно<br>овка люнета<br>на кулачков<br>та заготовки<br>та заготовки<br>та заготовки                                                                                                    | бработки одной детал<br>первой кистотолленной<br>каклочительное время<br>аключительное время<br>й головых<br>кассеты с инструмент<br>одной кассеть с инстр<br>одной кассеты с инстр<br>одной кассеты с инстр                                                        |
| ные аконтроль перва<br>товительно-заклю<br>товительно-заклю<br>овка лазерной гол<br>овка и снятие при<br>овка и снятие при<br>овка и снятие при<br>овка и снятие при<br>овка лючета<br>а и разборка одно<br>а и разборка одно<br>а и разборка одно<br>а и разборка одно<br>в и разборка одно<br>на кулачков<br>тко заготовки<br>тко заготовки                                                                                                    | орности поднах делитенной<br>аключительное время<br>й головым<br>прихима<br>каксеты с инструмент<br>одной кассеты с инстр<br>одной кассеты с инстр                                                                                                    |
| на компрола нера<br>товительно-заключ<br>товительно-заключ<br>овка и снятие при<br>овка и снятие при<br>овка и снятие касс<br>а и разборка одно<br>са и разборка одно<br>овка люнета<br>на кулачков<br>тка заготовки<br>тка заготовки<br>тка заготовки                                                                                                    | первои на отовленио<br>аключительное время<br>й головки<br>головки<br>кассеты с инструмен<br>одной кассеты с инстр<br>одной кассеты с инстр<br>одной кассеты с инстр                                                                                                |
| повительно-заклюн<br>овика лазерной гол<br>овка лазерной гол<br>овка и снятие прил<br>овка и снятие касс<br>а и разборка одно<br>а и разборка одно<br>овка лючета<br>на кулачков<br>на кулачков<br>тка заготовки<br>тка заготовки<br>тка заготовки                                                                                                    | аключительное время<br>й головки<br>прижима<br>кассеты с инструмен<br>одной кассеты с инстр<br>одной кассеты с инстр                                                                                                    |
| товительно-заклюю<br>овка лазерной гол-<br>овка и снятие приз<br>овка и снятие касс<br>за и разборка одно<br>са и разборка одно<br>са и разборка одно<br>овка люнета<br>на кулачков<br>тка заготовки<br>тка заготовки<br>яв и разборка рата                                                                                                    | аключительное время<br>й головки<br>прижима<br>кассеты с инструмент<br>одной кассеты с инстр<br>одной кассеты с инстр<br>одной кассеты с инстр                                                                                                    |
| овка лазерной голл<br>овка и снятие прих<br>овка и снятие касс<br>а и разборка одно<br>а и разборка одно<br>а и разборка одно<br>овка люнета<br>на кулачков<br>на кулачков<br>тка заготовки<br>тка заготовки<br>яв и ра лекие дета                                                                                                    | и головки<br>прижима<br>кассеты с инструмент<br>одной кассеты с инстр<br>одной кассеты с инстр<br>одной кассеты с инстр                                                                                                    |
| овка и снятие при<br>овка и снятие касс<br>за и разборка одно<br>са и разборка одно<br>са и разборка одно<br>овка люнета<br>на кулачков<br>на кулачков<br>тка заготовки<br>тка заготовки<br>тка заготовки                                                                                                    | прижима<br>кассеты с инструмент<br>одной кассеты с инстр<br>одной кассеты с инстр<br>одной кассеты с инстр                                                                                                    |
| овка и снятие касс<br>са и разборка одно<br>са и разборка одно<br>са и разборка одно<br>овка люнета<br>на кулачков<br>на кулачков<br>тка заготовки<br>тка заготовки<br>ла кулачко еста                                                                                                    | кассеты с инструмент<br>одной кассеты с инстр<br>одной кассеты с инстр<br>одной кассеты с инстр                                                                                                    |
| а и разборка одно<br>а и разборка одно<br>а и разборка одно<br>овка люнета<br>на кулачков<br>на кулачков<br>тка заготовки<br>тка заготовки<br>ля ра слетке лета                                                                                                    | одной кассеты с инст;<br>одной кассеты с инст;<br>одной кассеты с инст;                                                                                                    |
| а и разборка одно<br>а и разборка одно<br>овка люнета<br>на кулачков<br>на кулачков<br>тка заготовки<br>тка заготовки<br>отя да снятие лета                                                                                                    | одной кассеты с инст;<br>одной кассеты с инст;                                                                                                    |
| а и разборка одно<br>овка люнета<br>на кулачков<br>на кулачков<br>тка заготовки<br>тка заготовки<br>овя на смятие лета                                                                                                    | одной кассеты с инстр                                                                                                    |
| овка люнета<br>на кулачков<br>на кулачков<br>тка заготовки<br>тка заготовки<br>тка заготовки                                                                                                    |                                                                                                    |
| на кулачков<br>на кулачков<br>тка заготовки<br>тка заготовки                                                                                                    |                                                                                                    |
| на кулачков<br>тка заготовки<br>тка заготовки                                                                                                    |                                                                                                    |
| тка заготовки<br>тка заготовки                                                                                                    |                                                                                                    |
| тка заготовки                                                                                                    |                                                                                                    |
| ма на снатие лета                                                                                                    |                                                                                                    |
|                                                                                                    | летали                                                                                                    |
| логна спитие дета                                                                                                    | детали                                                                                                    |
| мя на установку де                                                                                                    | ку детали                                                                                                    |
| готовительно-закл                                                                                                    | заключительное врем                                                                                                    |
| Іодготовительно-за                                                                                                    | но-заключительное вр                                                                                                    |
| Норм                                                                                                    | Нормативный показ                                                                                                    |
|                                                                                                    |                                                                                                    |
| ма времени                                                                                                    |                                                                                                    |
| an:                                                                                                    |                                                                                                    |
|                                                                                                    |                                                                                                    |
|                                                                                                    |                                                                                                    |
|                                                                                                    |                                                                                                    |
|                                                                                                    |                                                                                                    |
|                                                                                                    |                                                                                                    |
|                                                                                                    |                                                                                                    |
|                                                                                                    |                                                                                                    |
|                                                                                                    |                                                                                                    |
|                                                                                                    |                                                                                                    |
|                                                                                                    |                                                                                                    |
|                                                                                                    |                                                                                                    |
|                                                                                                    |                                                                                                    |
| ал:                                                                                                    |                                                                                                    |

Рисунок 3.1.7. - Окно печати

#### 3.2. Изменение значений времени

Для изменения значений времени (T<sub>1-11</sub>) необходимо перейти на начальную страницу, нажать на кнопку «Справочники» в верхней части экрана и нажать на кнопку «Время выполнения операций» (Рисунок 3.2.1.).

| Время выполнения операций |  |
|---------------------------|--|

Рисунок 3.2.1. - Кнопки на навигационной панели

После нажатия откроется страница изменения времени выполнения операций (Рисунок 3.2.2.).

| <page-header></page-header>                                                                                                    | Д Листообработка - в   × +                                                                                                    |        |                                                                                                    |           |               |      |
|----------------------------------------------------------------------------------------------------|----------------------------------------------------------------------------------------------------|--------|----------------------------------------------------------------------------------------------------|-----------|---------------|------|
| Корадотка         Начато разовотники и                                                                                                    | د المعاد المعاد الم |        | Листообработка - Время                                                                                                    |           |               |      |
| Подготовительно-заключительные работы       Врегич.         10       Получить задание, нерадь на выполнение работы, инструктах по выполнению работы и окране труда. Получить, сда в       Врегич.       1       1       8.0       Оса         2       Получить задание, нерадь на выполнение работы, инструктах по выполнению работы и окране труда. Получить, сда в       1       1       8.0       Оса         2       Получить задание, нерадь на выполнение работы, инструктах по выполнению работы и окране труда. Получить, сда в       1       1       8.0       Оса         2       Получить задание, нерадь на выполнение работы, инструктах по выполнению работы и окране труда. Получить, сда в       1       1       8.0       Оса         2       Подготовки оборудование к работе (вилючить оборудование, подготочнить рекущее газы, разогрев оборудование, 1       1       2       0         3       Осдотоки оборудование, расоголаски карте накладки, выставить фокус.       13       3       Роси         4       Установить и синть приями.       14       0       0       0       0       0         6       Осбрать и разобрать одну кассети с инструментон - слежная сборка.       15       0       0       0       0       0       0       0       0       0       0       0       0       0       0       0       0                                                                                                    | тообработка Начать расчет Справочники 👻                                                                                                    |        |                                                                                                    |           |               |      |
| Ind         Орекание работы         Время           1         Получить задание, наряд на выполение работы, инструктах по выполении родоты и окране труда. Получить, ита и Телени         Tenene           2         Подготовка оборудования, кработа (килочить оборудование, подолочить рекуцие газы, разогрев оборудования.         Tenene           2         Подготовка оборудования, кработа (килочить оборудование, подолочить рекуцие газы, разогрев оборудование.         Tenene           2         Подготовка оборудования, работы         Подготовка оборудование, подолочить рекуцие газы, разогрев оборудование.         Tenene           3         Одготовка оборудования, работы         Старасть         Tenene           3         Старавать пазерную головку, доху согласно карте накладки, выставить фокус.         Tenene         Tenene           4         Установить позерную головку, доху согласно карте накладки, выставить фокус.         Tenene         Tenene           4         Установить и синть прижим.         Tenene         Tenene         Tenene           5         Установить и синть прижим.         Tenene         Tenene         Tenene           6         Обрать и разобрать одну кассети с инструментом - пеккая сборка.         Tenene         Tenene           6         Обрать и разобрать одну кассети с инструментом - слежная сборка.         Tenene         Tenene           7         Собрать                      |                                                                                                    |        | Подготовительно-заключительные работы                                                                                                    |           |               |      |
| 1         Получийть задание, нарад на вы вылонение работы, инструках по выполнению работы и окране труда. Получить, салат.         T1 = 8.0         No.           2         Получийть задание нарад на вы вылонение работы, инструках по выполнению работы и окране труда. Получить, салат.         T2 = 2.0         No.           2         Получийть задание наработы, инструкачи по выполнению работы и окране труда. Получить, салат.         T2 = 2.0         Portal           3         Получийть задание работы         Барсия, науч.         Portal         Portal           5         Одоговака оборудования, кароте (вислючить оборудования, подключить рекуцие газы, разогрев оборудования.         T3 = 3.5         Portal           6         Одоротовках, доху согласно карте накладани, выставить фокус.         T3 = 3.5         Portal           7         Установить и снять прикоми.         T4 = 0.0         Portal         Portal           6         Обрать и разобрать одну кассети с инструментом - легкая сборка.         T5 = 0.6         Portal         Portal           7         Обрать и разобрать одну кассети с инструментом - сложная сборка.         T5 = 0.6         Portal         Portal           7         Обрать и разобрать одну кассети с инструментом - сложная сборка.         T5 = 0.6         Portal         Portal           7         Обрать и разобрать одну кассету с инструментом - сложная сборка.         T5 = 0.6 | По                                                                                                    | з      | Содержание работы                                                                                                    |           | Время,<br>мин |      |
| 2         Падготовка оборудование, кодотовить оборудование, подопочить рекущие газы, разогрев оборудование, 17 = 0.0         T2 = 0.0         T0 = 0.0           Сострание работы         Время, на подготовительные элементы подготовительно-эзьких-и-и-и-и-и-и-и-и-и-и-и-и-и-и-и-и-и-и-                                                                                                    | 1                                                                                                    | r<br>T | Толучить задание, наряд на выполнение работы, инструктаж по выполнению работы и охране труда. Получить,<br>техническую документацию и ознакомиться с ней. | сдать     | T1 = 8.0      | Ред. |
| Время на подготовительные элементы подготовительно-зыкночтельной<br>работы           Гох         Сарежание работы         Время, нии           3         Установить паверную головоку, дору согласно карте накладки, выставить фокус.         Та = 3.5         Рова           4         Установить паверную головоку, дору согласно карте накладки, выставить фокус.         Та = 0.08         Рова           5         Установить прижим.         Та = 0.08         Рова           6         Обрать и разобрать одну кассету с инструментом - легкая сборка.         Та = 0.06         Рова           7         Собрать и разобрать одну кассету с инструментом - слежная сборка.         Та = 2.5         Рова           8         Собрать и разобрать одну кассету с инструментом - слежная сборка.         Та = 2.5         Рова           9         Собрать и разобрать одну кассету с инструментом - слежная сборка.         Та = 2.5         Рова           9         Собрать и разобрать одну кассету с инструментом - слежная сборка.         Та = 2.5         Рова           9         Собрать и разобрать одну кассету с инструментом - слежная сборка.         Та = 3.5         Рова           9         Собрать и разобрать одну кассету с инструментом - слежная сборка.         Та = 3.5         Рова           9         Занемить купачки в20 - е200.         Та = 3.5         Рова           1                                                         | 2                                                                                                    | ſ      | Подготовка оборудования к работе (включить оборудование, подключить режущие газы, разогрев оборудовани                                                    | я).       | T2 = 20.0     | Ред. |
| No         Содержание работы         Время, нии           3         Коляовить лаверную головику, дозу согласно карте накладки, выставить фокусс.         33 = 3.5         Гол.           4         Уставовить лаверную головику, дозу согласно карте накладки, выставить фокусс.         15 = 3.5         Гол.           4         Уставовить или приким.         14 = 0.00         Рол.           5         Уставовить или приким.         15 = 0.00         Рол.           6         Ороги и дозобрать одну кассету с инструментом - легкая сборка.         15 = 0.00         Рол.           7         Обрать и дозобрать одну кассету с инструментом - легкая сборка.         17 = 0.5         Рол.           7         Обрать и дозобрать одну кассету с инструментом - легкая сборка.         17 = 0.5         Рол.           8         Обрать и дозобрать одну кассету с инструментом - лежная сборка.         18 = 3.5         Рол.           9         Освоть прахобрать одну кассету с инструментом - лежная сборка.         18 = 3.5         Рол.           9         Освоть прахобрать одну кассету с инструментом - лежная сборка.         19 = 0.0         Рол.           9         Освоть прахобрать одну кассету с инструментом - лежная сборка.         19 = 0.0         Рол.           10         Ванить тупачки 20 - 200.         10 = 0.0         Рол.           11                                                                                  |                                                                                                    | В      | ремя на подготовительные элементы подготовительно-за<br>работы                                                                                            | ключ      | ителы         | ной  |
| 3         Установить лазерную толовку, долу согласно карте накладки, выставить фокус.         Т3 = 3.5         рыл.           4         Установить и сиять прияжим.         Т4 = 0.08         рыл.           5         Установить и сиять прияжим.         T5 = 0.6         рел.           6         Обрать и разобрать одну кассети с инструментом.         T5 = 0.6         рел.           7         Собрать и разобрать одну кассету с инструментом - лагкая сборка.         T6 = 0.6         рел.           7         Собрать и разобрать одну кассету с инструментом - сложная сборка.         T7 = 2.5         рел.           7         Собрать и разобрать одну кассету с инструментом - сложная сборка.         T7 = 2.5         рел.           7         Собрать и разобрать одну кассету с инструментом - сложная сборка.         T8 = 3.5         рел.           8         Собрать и разобрать одну кассету с инструментом - сложная сборка.         T9 = 2.0         рел.           9         Установить лючет.         Гол.         рел.         рел.           9         Установить лючет.         Т0 = 0.0         рел.         рел.           10         Заменить кулачки е20 = е200.         Т1 = 8.0         рел.                                                                                                    | По                                                                                                    | 03     | Содержание работы                                                                                                    | Время, м  | чин           |      |
| 4         Установить и сиять прижин.         Т4 = 0.08         ред.           5         Установить и сиять кассети с инструментом.         T5 = 0.6         Ред.           6         Обрать и разобрать одну кассету с инструментом.         T5 = 0.6         Ред.           7         Обрать и разобрать одну кассету с инструментом.         T6 = 0.6         Ред.           7         Обрать и разобрать одну кассету с инструментом.         T6 = 0.6         Ред.           7         Обрать и разобрать одну кассету с инструментом.         T6 = 0.6         Ред.           8         Обрать и разобрать одну кассету с инструментом.         Собрать и разобрать одну кассету с инструментом.         Т8 = 3.5         Ред.           9         Установить лючет.         Т6 = 0.6         Ред.         Ред.           9         Установить лючет.         Т0 = 0.6         Ред.           10         Заменить купачия е20 = e200.         Т0 = 6.0         Род.           11         Заменить купачия е201 = e414.         Т1 = 8.0         Род.                                                                                                    | 3                                                                                                    |        | Установить лазерную головку, дюзу согласно карте накладки, выставить фокус.                                                                               | T3 = 3.5  | 1             | Ред. |
| 5         Установить и снять кассеты с инструментом.         T5 = 0.6         Род.           6         Собрать и разобрать одну кассету с инструментом - легкая сборка.         T6 = 0.6         Род.           7         Собрать и разобрать одну кассету с инструментом - легкая сборка.         T7 = 2.5         Род.           8         Собрать и разобрать одну кассету с инструментом - сложная сборка.         T8 = 3.5         Род.           9         Установить лючет.         Род.         Род.           10         Заменить купачки е20 - е200.         10 = 6.0         Род.           11         Заменить купачки е201 - е414.         T1 = 8.0         Род.                                                                                                    | 4                                                                                                    |        | Установить и снять прижим.                                                                                                    | T4 = 0.08 | в             | Ред. |
| 6         Собрать и разобрать одну кассету с инструментом - легкая сборка.         T6 = 0.6         Род.           7         Собрать и разобрать одну кассету с инструментом - слежная сборка.         T7 = 2.5         Ред.           8         Собрать и разобрать одну кассету с инструментом - слежная сборка.         T8 = 3.5         Ред.           9         Установить люнет.         19 = 2.0         Ред.           10         Заменить кулачки е20 - е200.         10 = 6.0         Род.           11         Заменить кулачки е201 - е414.         T11 = 8.0         род.                                                                                                    | 5                                                                                                    |        | Установить и снять кассеты с инструментом.                                                                                                    | T5 = 0.6  | 1             | Ред. |
| 7         Собрать и разобрать одну кассету с инструментом - средней пожности сборка.         T7 = 2.5         ред.           8         Собрать и разобрать одну кассету с инструментом - сложная сборка.         T8 = 3.5         Ред.           9         Установить люнет.         79 = 2.0         Ред.           10         Заменить купачки е20 – е200.         T0 = 6.0         Род.           11         Заменить купачки е20 – е414.         T11 = 8.0         род.                                                                                                    | 6                                                                                                    |        | Собрать и разобрать одну кассету с инструментом - легкая сборка.                                                                                          | T6 = 0.6  | 1             | Ред. |
| 8         Собрать и разобрать одну кассету с инструментом - сложная сборка.         Т8 = 3.5         ред.           9         Установить люмет.         Т9 = 2.0         Ред.           10         Заменить кулачки е20 – е200.         Т0 = 6.0         Род.           11         Заменить кулачки е201 – е414.         T11 = 8.0         род.                                                                                                    | 7                                                                                                    |        | Собрать и разобрать одну кассету с инструментом - средней сложности сборка.                                                                               | T7 = 2.5  | 1             | Ред. |
| 9         Установить ложет.         T9 = 2.0         Род.           10         Заменить кулачки е20 - е200.         T10 = 6.0         Род.           11         Заменить кулачки е201 - е414.         T11 = 8.0         Род.                                                                                                    | 8                                                                                                    |        | Собрать и разобрать одну кассету с инструментом - сложная сборка.                                                                                         | T8 = 3.5  | 1             | Ред. |
| 10         Заменить купачки о20 - о200.         T10 = 6.0         Род.           11         Заменить купачки о201 - о414.         T11 = 8.0         Род.                                                                                                    | 9                                                                                                    |        | Установить люнет.                                                                                                    | T9 = 2.0  | 1             | Ред. |
| 11 Заменить кулачки о201 - о414. Т11 = 8.0 рол                                                                                                    | 10                                                                                                    |        | Заменить кулачки ю20 - ю200.                                                                                                    | T10 = 6.0 |               | Ред. |
|                                                                                                    | 11                                                                                                    |        | Заменить кулачки ø201 - ø414.                                                                                                    | T11 = 8.0 | • [           | Ред. |

Рисунок 3.2.2. - Страница «Время»

Для изменения времени необходимо нажать кнопку «Ред.». Откроется окно «Изменение значения времени» (Рисунок 3.2.3.).

| ſ   | Изменение значения времени 🛛 🗙 |
|-----|--------------------------------|
| 'IV | Значение времени               |
| и   |                                |
| и   | Отменить Изменить              |

Рисунок 3.2.3. - Окно «Изменение значения времени»

Далее необходимо ввести значение в поле ввода и нажать кнопку «Изменить».

## 4. NormCulator.

#### 4.1. Начало расчета.

Для начала расчета необходимо открыть совместимый веб-браузер (Yandex Browser, Firefox, Chromium) и вставить в поисковую строку следующий текст:

http://[адрес приложения\*]/normculator/ \*Смотри п. 1.

#### 4.2. Основной функционал.

После ввода текста в поисковую строку и нажатия ENTER откроется начальная страница приложения (Рисунок 4.2.1.).

| 🛐 🗸 🛛 🛛 NormCreator - Cosgaie 🖉 NormCulator - Packe 🗙 🔯 NormCulator - Revare 🗍 🕂 | Q 🐸 _ 0                |
|----------------------------------------------------------------------------------|------------------------|
| ← ⑧ C ⊗ 127.0.0.1:8000 NormCulator - Pa                                          | асчет норм времени 🔍 🔍 |
| NormCulator Расчет норм времени                                                  | • Навигация            |
| Выбор сборника                                                                   | Содержание сборника    |
| Поиск                                                                            | х ۹. Поиск х 9.        |
| Отраслевые норчы времени на упаковывание заготовок, деталей, сборочных единиц    | Начать расчет          |
| Нормативы времени на лакокрасочные работы                                        | Начать расчет          |
|                                                                                  |                        |
|                                                                                  |                        |
|                                                                                  |                        |
|                                                                                  |                        |
|                                                                                  |                        |
|                                                                                  |                        |
|                                                                                  |                        |
|                                                                                  |                        |
|                                                                                  |                        |
| 2                                                                                |                        |
| Janver                                                                           | Печать Соорать данные  |

Рисунок 4.2.1. - Главная страница NormCulator

Для начала расчета по сборнику необходимо выбрать сборник и нажать кнопку «Начать расчет». Для поиска сборника можно воспользоваться поисковой строкой. После нажатия на кнопку «Начать расчет» страница визуально обновится (Рисунок 4.2.2.). В верхней части появится «шапка» сборника, а в блоке «Содержание сборника» появятся таблицы, содержащиеся в сборнике.

|                                                                                                    | NormCreator - Cosgate     NormCulator - Pace | X NormCulator - Revate | 🕀<br>NormCulator - Расчет корм времени                | ء<br>ا                                                          | 9 ≝ _<br>■ |
|----------------------------------------------------------------------------------------------------|----------------------------------------------|------------------------|-------------------------------------------------------|-----------------------------------------------------------------|------------|
|                                                                                                    | ormCulator Pacчет но                         | рм времени             |                                                       |                                                                 | • Нави     |
| оличество деталей в партия (Q), ит<br>к поличество деталей в партия (Q), ит<br>к поличе                                                                             |                                              |                        |                                                       | Содержание сборни                                               | ка         |
|                                                                                                    | оличество деталей в партии (Q), шт           | Класс покрытия         | Количество одновременно перемещаемых изделий (Q1), шт |                                                                 |            |
| Слос значение<br>Слос значение<br>Слос значение |                                              | I                      | 3am                                                   | етка                                                            | Добавит    |
| Калькулятор — — — — — — — — — — — — — — — — — — —                                                                                                    |                                              |                        | Cao                                                   | с значение                                                      | Добави     |
| 1. Перемещение исполнителя в     1. Перемещение исполнителя в     1. Перемещение исполнителя                                                                                                    |                                              |                        | Кал                                                   | ькулятор                                                        | Добави     |
| 2. Поворот или перевертывание изделия и дея     4. Астановка изделия на крок     конвейсра и снятие     4. Установка изделия в приспособление     дея     4. Установка изделия в приспособление     дея     5. Раскладывание изделия на подставке      дея     5. Сузика изделия на подставке     дея     7. Изолирование поверхностей изделия     дея     дея                                                                                                    |                                              |                        | 1. П                                                  | еремещение исполнителя и<br>«спортирование груза                | Добави     |
| 3. Навешивание изделия на крюк Синятие 4. Установка изделия в приспособление Слоч 4. Установка изделия в приспособление Слоч 5. Раскладывание изделий на подставке Слоч 6. Сушка изделий в сушильной установке или консесстентнов 7. Наолирование поверхиостей изделий аккон. клеен или консесстентнов                                                                                                    |                                              |                        | 2. Th<br>Ho p                                         | оворот или перевертывание изделия<br>абочем месте               | Добави     |
| 4. Установка изделия в приспособление     и снятие     5. Раскладывание изделий на подставке     дей     6. Сушка изделий в сушклыюй     установке или канере оплавления     7. Изолирование поверхностей изделий     дай     Лакон. клеен или консистентной                                                                                                    |                                              |                        | 3. Н                                                  | авешивание изделия на крюк<br>вейера и снятие                   | Добави     |
| 5. Раскладывание изделий на подставке       До         6. Сушка изделий в сушклькой       До         9. Тановке или канере оплавления       До         7. Изолирование поверхностей изделий       До         7. Изолирование поверхностей изделий       До <td></td> <td></td> <td>4. <b>y</b>.<br/>K cir</td> <td>становка изделия в приспособление<br/>іятие</td> <td>Добави</td>                                                                                                    |                                              |                        | 4. <b>y</b> .<br>K cir                                | становка изделия в приспособление<br>іятие                      | Добави     |
| 6. Сушка изделий в сушильной установке или канере оплавления         Дой           7. Изолирование поверхностей изделий лаком. клеем или консистентной         Дой                                                                                                    |                                              |                        | 5. P                                                  | аскладывание изделий на подставке                               | Добави     |
| 7. Изолирование поверхностей изделий<br>лакоя. клеен или консистентной<br>Дей                                                                                                    |                                              |                        | 6. C.<br>Уста                                         | үшка изделий в сушильной<br>новке или камере оплавления         | Добави     |
|                                                                                                    |                                              |                        | 7. H<br>лак                                           | золирование поверхностей изделий<br>рм. клеем или консистентной | Добави     |
| Печать   Собр                                                                                                    |                                              |                        |                                                       | Печать                                                          | Собрать    |

Рисунок 4.2.2. — Страница после выбора сборника

Для добавления собственных элементов в «шапку» необходимо нажать зеленую кнопку «+» в «шапке» (Рисунок 4.2.3.).

| 3 @ 127.0.0.1:8000               |                | NormCulator - Pac                                     | чет норм времени | u<br>L                                                                                   |          |
|----------------------------------|----------------|-------------------------------------------------------|------------------|------------------------------------------------------------------------------------------|----------|
| mCulator Pacчет нор              | ом времени     |                                                       |                  |                                                                                          | • Нави   |
|                                  |                |                                                       |                  | Содержание сборни                                                                        | ка       |
| ичество деталей в партии (Q), шт | Класс покрытия | Количество одновременно перемещаемых изделий (Q1), шт |                  | Поиск                                                                                    | 3        |
|                                  | I              | 1                                                     | Удалить          | Заметка                                                                                  | Добавите |
|                                  |                |                                                       |                  | Свое значение                                                                            | Добавит  |
|                                  |                |                                                       |                  | Калькулятор                                                                              | Добавит  |
|                                  |                |                                                       |                  | 1. Перемещение исполнителя и<br>транспортирование груза                                  | Добави   |
|                                  |                |                                                       |                  | 2. Поворот или перевертывание изделия<br>на рабочем месте                                | Добави   |
|                                  |                |                                                       |                  | 3. Навешивание изделия на крюк<br>конвейера и снятие                                     | Добави   |
|                                  |                |                                                       |                  | 4. Установка изделия в приспособление<br>и снятие                                        | Добави   |
|                                  |                |                                                       |                  | 5. Раскладывание изделий на подставке                                                    | Добави   |
|                                  |                |                                                       |                  | <ol> <li>Сушка изделий в сушильной<br/>установке или камере оплавления</li> </ol>        | Добави   |
|                                  |                |                                                       |                  | <ol> <li>Изолирование поверхностей изделий<br/>лаком. клеем или консистентной</li> </ol> | Добавит  |

Рисунок 4.2.3. — Шапка после нажатия на кнопку «+»

Для добавления перехода необходимо выбрать переход из блока «Содержание сборника» и нажать кнопку «Добавить» (Рисунок 4.2.4.). Для поиска переходов можно воспользоваться поисковой строкой.

| отчисство декалей в партии (0), ит класс покрытия       класс покрытия     количество одновременно пережещения (0), ит     +     Содержание сборника       1. пережещение исполнителя и триссорирование груза     .     .     .     .       1. пережещение исполнителя и триссорирование груза     .     .     .     .       Масс покрытия     *     .     .     .     .     .       1. пережещение исполнителя и триссорирование груза     .     .     .     .     .       1. пережещение исполнителя и триссорирование груза     .     .     .     .     .       1. пережещение исполнителя и триссорирование груза     .     .     .     .     .       1. пережещение исполнителя и триссорирование груза     .     .     .     .     .       1. пережещение исполнителя и триссорирование груза     .     .     .     .     .       1. пережещение исполнителя и триссорирование груза     .     .     .     .     .       1. пережещение исполнителя и триссорирование груза     .     .     .     .     .     .       1. пережещение пработо пройти расстояние без груза     .     .     .     .     .     .     .     .     .     .     .     .     .     .     .     .     .     . |                                                          | Normculator - He4atb   | 🕀 NarmCulator - Расчет норм времени                                                              | යි 🖆 _ ව<br>च हा                                                           |
|----------------------------------------------------------------------------------------------------|----------------------------------------------------------|------------------------|--------------------------------------------------------------------------------------------------|----------------------------------------------------------------------------|
| оличество деталей в партии (Q), ит Класс покрытия количество одновременно перемещаемых изделий (Q1), ит<br>и и и и и и и и и и и и и и и и и и и                                                                                                     | ormCulator Pacyet HO                                     | орм времени            |                                                                                                  | ( + Навигация                                                              |
| оличество деталей в партии (Q), шт Класс покрытия Количество одновременно перемещаения изделий (Q1), шт<br>I I I I I I I I I I I I I I I I I I I                                                                                                     |                                                          |                        |                                                                                                  | Содержание сборника                                                        |
| 1. Перенещение исполнителя и транспортирование гурза         x           1. Перенещение исполнителя и транспортирование гурза         x           Содержание работи         Пройти расстояние без груза         x           Масса гурза (m), кг         0         x + Количество строл 1         x + Расстояние перенещения (L), и 5         x + Примечание транатирование сущии скальнелем         Добавить                                                                                                    | Количество деталей в партии (Q), шт<br>1                 | Класс покрытия<br>І    | Количество одновременно перемещаемых изделий (Q1), шт<br>1 Удалить                               | пе х 9<br>1. Перемещение исполнителя и Добавить<br>трансполтирование глуза |
| Содержание работы Пройти расстояние без груза + Способ крепления. Крихон +<br>Масса груза (m), кг 0 + Количество строп 1 + Расстояние перемещения (L), и 5 + Примечание понискальности добавить<br>Топоко поничание Примечание для +                                                                                                    | <ul> <li>А 1. Перемещение исполнителя и т</li> </ul>     | ранспортирование груза |                                                                                                  | 2. Поворот или перевертывание изделия Добавить На рабочем месте            |
|                                                                                                    | Содержание работы Пройти рассто<br>Масса груза (m), кг 0 | ояние без груза        | + Способ крепления Крюком +<br>ство строп 1 + + Расстояние перемещения (L), и 5 + + Примечание • | 35. Очистка окрашенных поверхностей Добавить Добавить                      |
|                                                                                                    | Только примечание     Примечание                         | для •                  |                                                                                                  |                                                                            |
|                                                                                                    |                                                          |                        |                                                                                                  |                                                                            |
|                                                                                                    |                                                          |                        |                                                                                                  |                                                                            |
|                                                                                                    |                                                          |                        |                                                                                                  |                                                                            |
|                                                                                                    |                                                          |                        |                                                                                                  |                                                                            |
|                                                                                                    |                                                          |                        |                                                                                                  |                                                                            |
|                                                                                                    |                                                          |                        |                                                                                                  |                                                                            |

Рисунок 4.2.4. - Страница после поиска и добавления перехода

В появившемся поле необходимо выбрать соответствующие параметры в выпадающих списках или ввести собственные в поля ввода. Для выбора примечания необходимо нажать на кнопку «Примечание» и выбрать необходимое примечание (Рисунок 4.2.5.).

| DrmCulator Pacчет н                                                                                                    | орм времени                                                            |                                                                                    | x Har                                                                       |
|----------------------------------------------------------------------------------------------------|------------------------------------------------------------------------|------------------------------------------------------------------------------------|-----------------------------------------------------------------------------|
|                                                                                                    |                                                                        |                                                                                    | Содержание сборника                                                         |
| оличество деталей в партии (Q), шт                                                                                                    | Класс покрытия<br>І                                                    | Количество одновременно перемещаемых изделий (Q1), шт<br>1 Удалить Ч               | пе<br>1. Перемещение исполнителя и<br>транспортирование груза Добал         |
| 1. Перемещение исполнителя и т                                                                                                    | ранспортирование груза                                                 | ×                                                                                  | 2. Поворот или перевертывание изделия Добат на рабочем месте                |
| Содержание работы Пройти рассти<br>Масса груза (m), кг 0                                                                                             | ояние без груза                                                        | + Способ крепления Крюком +<br>тао строп 1 + + Расстояние перемещения (L), м 5 + + | 35. Очистка окрашенных поверхностей Добаг<br>изделий после сушки скальпелем |
| Погрузка (разгрузка) вручную груза<br>Погрузка (разгрузка) вручную груза<br>Погрузка (разгрузка) вручную груза<br>Погрузка (разгрузка) вручную груза | массой до 5 кг<br>массой до 7 кг<br>массой до 10 кг<br>массой до 15 кг |                                                                                    |                                                                             |
| Погрузка (разгрузка) вручную груза<br>Погрузка (разгрузка) краном, спосо<br>количество строп - 1<br>Погрузка (разгрузка) краном, спосо               | массой до 20 кг<br>5 крепления - крюком,<br>5 крепления - крюком,      |                                                                                    |                                                                             |
| количество строп - 2<br>Погрузка (разгрузка) краном, спосо<br>количество строп - 3                                                                   | 5 крепления - крюком,                                                  |                                                                                    |                                                                             |
| Погрузка (разгрузка) краном, спосо                                                                                                    | 5 крепления - крюком,<br>5 крепления - тросом,                         |                                                                                    |                                                                             |
| Погрузка (разгрузка) краном, спосо<br>количество строп - 1                                                                                           |                                                                        |                                                                                    |                                                                             |

Рисунок 4.2.5. — Переход после выбора примечания

В случае, если необходимо выбрать только примечание, необходимо нажать кнопку «Только примечание».

Если таблица является примечанием для другой таблицы, необходимо нажать «Примечание для» и выбрать номер таблицы, для которой выбранная является примечанием (Рисунок 4.2.6.).

| lormCulator Расчет норм в                                                                                    | ремени                                                                                                    | • Навигация                                             |
|----------------------------------------------------------------------------------------------------|----------------------------------------------------------------------------------------------------|---------------------------------------------------------|
|                                                                                                    |                                                                                                    |                                                         |
| Количество деталей в партии (Q), шт                                                                          | Класс покрытия Количество одновременно перемещаемых изделий (Q1), шт +                                                                                                    | Содержание сборника                                     |
| 1                                                                                                    | И И Удалить                                                                                                    | 1. Перемещение исполнителя и Добавить Добавить          |
| <ul> <li>Перемещение исполнителя и транспе</li> </ul>                                                        | оргирование груза 🛛 🗙                                                                                                    | 2. Поворот или перевертывание изделия Добавить Добавить |
| Содержание работы Пройти расстояние би<br>Масса груза (тл), жг 0<br>Примечание: Погрузка (разгрузка) вручную | ез груда • Способ крепления Крокон +<br>• + Количество строп 1 • + Расстояние перенещения (L), и 5 • + +<br>груда массой до 5 кг; • Только принечание<br>Принесание для: 44, • | 35. Очистка окрашенных поверхностей Добавить            |

Рисунок 4.2.6. - Переход после выбора таблицы в «Примечание для»

После выбора всех необходимых переходов для расчета нормы времени необходимо нажать кнопку «Собрать данные». После нажатия появится уведомление с полученной нормой времени (Рисунок 4.2.7.).

| <ul> <li>S NormCreator - Cospan</li> <li>S NormCulator - Pact</li> <li>C ⊗ C ⊗ 127.0.0.1:8000</li> </ul>                                      | іх 📮 Nomoulator - Лечать 💮 💮<br>NormCulator - Расчет норм времени                                                                                                    | × ہے = دی<br>با چ                                                           |
|----------------------------------------------------------------------------------------------------|----------------------------------------------------------------------------------------------------|-----------------------------------------------------------------------------|
| NormCulator Pacчет н                                                                                                    | орм времени                                                                                                    | • Навигация                                                                 |
|                                                                                                    |                                                                                                    | Содержание сборника                                                         |
| Количество деталей в партии (Q), шт<br>1                                                                                                    | Класс покрытия Количество одновременно перемещаемых изделий (Q1), шт<br>I 1 Удалить +                                                                                          | пе × Q<br>І. Перемещение исполнителя и<br>транспортирование груза           |
| <ul> <li>Перемещение исполнителя и т</li> </ul>                                                                                               | ранспортирование груза                                                                                                    | 2. Поворот или перевертывание изделия Добавить Добавить                     |
| Содержание работы Пройти расст<br>Масса груза (m), кг 0<br>Ф Примечание: Погрузка (разгрузка) в                                               | ряние без груза + Способ крепления Крихом +<br>• + Количество строл 1 • + Расстояние перемещения (L), м 5 • + +<br>ручную груза нассой до 5 кг; • Только примечание для: 44; • | 35. Очистка окрашенных поверхностей Добавить изделий после сушки скальпелем |
| △         2. Поворот или перевертывание           Содержание работы         Повернуть (п           ▽         Масса изделия (m1), кг         3 | адаслия на рабочен несте ×<br>превернуть) изделие в горизонгальной плоскости + Угол поверота изделия (а), град 90 • + +<br>• + + Принечание • Только принечание                |                                                                             |
| З5. Очистка окрашенных поверх           Площадь обрабатываемой поверхно                                                                       | остей изделий после сушки скальпелен (-Содержание работы X<br>гти (S1), ди2 0,01 · + Группа сложности изделия I + Примечание Только примечание Содержание работы (Х            |                                                                             |
|                                                                                                    |                                                                                                    |                                                                             |
| Заново<br>Нар = 0.54                                                                                                    | ×                                                                                                    | Печать Собрать данные                                                       |

Рисунок 4.2.7. — Страница после нажатия на кнопку «Собрать данные»

Для вывода расчета на печать необходимо нажать кнопку «Печать», после этого в отдельной вкладке откроется страница с таблицей (Рисунок 4.2.8.).

| 8 - I - <b>s</b>                         | NormCreator - Cosgaie: 🛛 🖛                                                                                                    |                                           | In NormCulate                | аг - Печат 🗙 🗍                                 |        |  |  |
|------------------------------------------|----------------------------------------------------------------------------------------------------|-------------------------------------------|------------------------------|------------------------------------------------|--------|--|--|
|                                          | ототочатот – содан Ототочатот – Оказано Пенетото<br>Ототочатото – Оказано Пенетото<br>Количество деталей в партии (Q), шт<br>1<br>инчество одновременно перемещаемых издел<br>1<br>инание перехода<br>вние исполнителя и транспортирование грузо<br>или перевертране кидели и на рабочен месте |                                           | C @ 127.0.0.1:8000           |                                                |        |  |  |
|                                          |                                                                                                    | Печать                                    |                              |                                                |        |  |  |
| Тест                                     | Количество дет                                                                                                    | галей в партии (Q                         | ), шт                        | Класс покр                                     | ытия   |  |  |
| Тест                                     |                                                                                                    | 1                                         |                              | 1                                              |        |  |  |
|                                          | Количество одновре                                                                                                    | менно перемещае                           | мых издели                   | й (Q1), шт                                     |        |  |  |
|                                          |                                                                                                    | 1                                         |                              | Временная                                      | Время, |  |  |
| № Наимен                                 | ювание перехода                                                                                                    |                                           |                              | метка                                          | мин    |  |  |
| 1 Перемец                                | щение исполнителя и тр                                                                                                    | ранспортирование г                        | руза                         | Tn.3.                                          | 0.21   |  |  |
| 2 Поворот                                | г или перевертывание и                                                                                                    | изделия на рабочем                        | месте                        | Туст.                                          | 0.02   |  |  |
| 3 Очистка<br>скальпе.                    | а окрашенных поверхно<br>лем                                                                                                    | стей изделий после                        | е сушки                      | Тн.шт.                                         | 0.234  |  |  |
| Ho                                       | рма времени                                                                                                    | Нормировал                                | Техноло                      | г Утво                                         | ердил  |  |  |
| В минутах:                               | 0.54                                                                                                    | 1                                         |                              |                                                |        |  |  |
| в часах.                                 | 0.005                                                                                                    | ,                                         |                              |                                                |        |  |  |
| Расчет:                                  |                                                                                                    |                                           |                              |                                                |        |  |  |
| Тшт.= Σ (Тн.шт                           | т.× Кобщ.) + Туст.= (0.23                                                                                                    | 4) + (0.02) = 0.25                        |                              |                                                |        |  |  |
|                                          |                                                                                                    |                                           |                              |                                                |        |  |  |
| H <sub>B.p.</sub> = Σ T <sub>шт.</sub> > | $K_{Q} + \frac{\Sigma T_{n.2.} + \Sigma T_{n.2.gon}}{O}$                                                                                                    | $+\frac{T_{nep.}}{0} = (0.25) \times 1.1$ | $3 + \frac{(0.21) + (0)}{1}$ | $\frac{0}{1} + \frac{(0)}{1} = 0.54 \text{ M}$ | чин.   |  |  |

Рисунок 4.2.8. — Страница с таблицей на печать

Для печати документа необходимо нажать кнопку «Печать».

#### 4.3. Функционал для управления переходами.

Для удаления перехода необходимо нажать на красную кнопку с крестиком (Рисунок 4.3.1.).

|                  | × |
|------------------|---|
| • + Примечание • |   |

Рисунок 4.3.1. — Кнопка удаления перехода

Для дублирования перехода необходимо нажать синюю кнопку с символом копирования (Рисунок 4.3.2.).

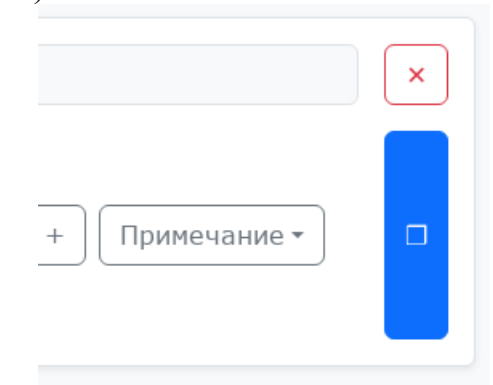

Рисунок 4.3.2. — Кнопка дублирования перехода

Для перемещения перехода вверх и вниз необходимо нажать на синие кнопки с соответствующими стрелками (Рисунок 4.3.3.).

| 1. Перемещение ис   | Π |
|---------------------|---|
| Содержание работы   |   |
| Масса груза (m), кг | ( |
| Только примечание   |   |

Рисунок 4.3.3. — Кнопки перемещения перехода

Для создания переходов по всем значениям фактора необходимо нажать кнопку «+» справа от фактора (Рисунок 4.3.4.).

| Способ крепления  | Крюком       |   | + |       |
|-------------------|--------------|---|---|-------|
| Расстояние переме | цения (L), м | 5 |   | • + N |

Рисунок 4.3.4. — Кнопка для создания переходов по всем значениям фактора

#### 4.4. Дополнительные элементы.

Помимо таблиц, в блоке «Содержание сборника» находятся дополнительные функции: «Заметка», «Свое значение», «Калькулятор».

При добавлении заметки в блоке с переходами появится элемент «Заметка» (Рисунок 4.4.1.).

| Содерж<br>Поиск<br>Занетка<br>Свое значение<br>Калькулятор<br>1. Перемещение испол<br>траиспортирование гр<br>2. Поворти или поревес | <ul> <li>+ На</li> <li>кание сборника</li> <li>Добави</li> <li>Добави</li> <li>Добави</li> <li>добави</li> <li>Добави</li> <li>добави</li> </ul>                                                                                                    |
|----------------------------------------------------------------------------------------------------|----------------------------------------------------------------------------------------------------|
| Содерж                                                                                                    | кание сборника<br>Добави<br>Добави<br>линтеля и<br>ууза<br>Измание извеля (Добави                                                                                                    |
| Поисс  Поисс  Занетка  Свос значение  Калькулятор  1. Перемещение испол траиспортирование гр                                         | Добави<br>Добави<br>Добави<br>Лимтеля и<br>Ууза<br>Пловани изредов                                                                                                    |
| ть Ванетка<br>Свое значение<br>Калькулятор<br>1. Перемещение испол<br>транспортирование гр                                           | Добава<br>Добава<br>Добава<br>Линтеля и<br>Добава<br>руза<br>Добава<br>Добава                                                                                                    |
| Свое значение Калькулятор П. Перенецение испол транспортирование гр 2. Поворон или полевес                                           | Добаві<br>Добаві<br>линтеля и<br>руза<br>Прование изпелия                                                                                                    |
| Калькулятор<br>. Перемещение испол<br>транспортирование гр                                                                           | Добави<br>лнителя и Добави<br>руза Добави                                                                                                    |
| <ul> <li>Веренещение испол<br/>транспортирование тр</li> <li>Воворт или полевес</li> </ul>                                           | лнителя и Добав                                                                                                    |
| 2. Поворот или переве                                                                                                    | птырание излелия                                                                                                    |
| на рабочем месте                                                                                                    | Добав                                                                                                    |
| 3. Навешивание издел<br>конвейера и снятие                                                                                           | лия на крюк Добав                                                                                                    |
| 4. Установка изделия в<br>и снятие                                                                                                   | в приспособление Добав                                                                                                    |
| 5. Раскладывание изд                                                                                                    | зелий на подставке Добав                                                                                                    |
| <ol> <li>Сушка изделий в суш<br/>установке или камере</li> </ol>                                                                     | чшильной Добав Добав                                                                                                    |
| 7. Изолирование повер<br>лаком. клеем или конс                                                                                       | архностей изделий<br>исистентной Добав                                                                                                    |
|                                                                                                    | <ol> <li>Навешивание наде<br/>конвейера и снятие</li> <li>Частановка изделия<br/>и снятие</li> <li>Раскладывание над</li> <li>Слятие</li> <li>Раскладывание над</li> <li>Сушка изделий в су<br/>установке или канери</li> <li>Лаком, клесен или кон</li> </ol> |

Рисунок 4.4.1. — Элемент «Заметка»

В нем можно оставлять записи, заметки и комментарии.

При добавлении своего значения в блоке с переходами появится элемент «Свое значение» (Рисунок 4.4.2.).

|                                    |                | NormCulator - Pac                                     | нет норм времени |                                                                                   |             |
|------------------------------------|----------------|-------------------------------------------------------|------------------|-----------------------------------------------------------------------------------|-------------|
| rmCulator Pacчет но                | рм времени     |                                                       |                  |                                                                                   | • Нави      |
|                                    |                |                                                       |                  | Содержание сбор                                                                   | ника        |
| оличество деталей в партии (Q), шт | Класс покрытия | Количество одновременно перемещаемых изделий (Q1), шт | Тест             | Поиск                                                                             | >           |
|                                    | I              | 1                                                     | Удалить          | Заметка                                                                           | Добавить    |
| Свое значение                      |                |                                                       |                  | Свое значение                                                                     | Добавить    |
| Значение Тн.шт Неполное штучн      | ое время, мин  | 2                                                     |                  | Калькулятор                                                                       | Добавит     |
|                                    |                |                                                       |                  | 1. Перемещение исполнителя и<br>транспортирование груза                           | Добавит     |
|                                    |                |                                                       |                  | <ol> <li>Поворот или перевертывание изде<br/>на рабочем месте</li> </ol>          | лия Добавит |
|                                    |                |                                                       |                  | 3. Навешивание изделия на крюк<br>конвейера и снятие                              | Добавит     |
|                                    |                |                                                       |                  | 4. Установка изделия в приспособлен<br>и снятие                                   | ие Добавит  |
|                                    |                |                                                       |                  | 5. Раскладывание изделий на подста                                                | вке Добавит |
|                                    |                |                                                       |                  | <ol> <li>Сушка изделий в сушильной<br/>установке или камере оплавления</li> </ol> | Добавит     |
|                                    |                |                                                       |                  | 7. Изолирование поверхностей издел                                                | ий          |

Рисунок 4.4.2. — Элемент «Свое значение»

В выпадающем списке блока «Свое значение» можно выбрать значение и ввести его значение в поле ввода.

При добавлении калькулятора в блоке с переходами появится элемент «Калькулятор» (Рисунок 4.4.3.).

| C @ 127.0.0.1:8000                |                | ⊤<br>NormCulator - Pac                                | нет норм времени |           | c                                                                      |         |
|-----------------------------------|----------------|-------------------------------------------------------|------------------|-----------|------------------------------------------------------------------------|---------|
| ormCulator Pacчет нор             | ом времени     |                                                       |                  |           |                                                                        | • Нави  |
|                                   |                |                                                       |                  |           | Содержание сборни                                                      | a       |
| личество деталей в партии (Q), шт | Класс покрытия | Количество одновременно перемещаемых изделий (Q1), шт | Тест +           |           | Поиск                                                                  |         |
|                                   | I              | 1                                                     | Удалить          |           | Заметка                                                                | Добави  |
| Калькулятор                       |                |                                                       |                  |           | Свое значение                                                          | Добавит |
| a = 1; b = 2; result = a + b;     |                |                                                       |                  | Вычислить | Калькулятор                                                            | Добави  |
| 3.00                              |                |                                                       |                  |           | 1. Перемещение исполнителя и<br>транспортирование груза                | Добави  |
|                                   |                |                                                       |                  |           | 2. Поворот или перевертывание изделия<br>на рабочем месте              | Добави  |
|                                   |                |                                                       |                  |           | <ol> <li>Навешивание изделия на крюк<br/>конвейера и снятие</li> </ol> | Добави  |
|                                   |                |                                                       |                  |           | 4. Установка изделия в приспособление<br>и снятие                      | Добави  |
|                                   |                |                                                       |                  |           | 5. Раскладывание изделий на подставке                                  | Добави  |
|                                   |                |                                                       |                  |           | 6. Сушка изделий в сушильной<br>установке или камере оплавления        | Добави  |
|                                   |                |                                                       |                  |           | 7. Изолирование поверхностей изделий                                   |         |

Рисунок 4.4.3. — Элемент «Калькулятор»

При нажатии на кнопку «Вычислить» в нижнем поле ввода появится решение уравнения, выражения или блока кода, написанного в верхнем поле ввода.

При нажатии на кнопку «Формулы» появится выпадающий список с заранее подготовленными формулами. При нажатии на формулу, она появится в верхнем поле ввода (Рисунок 4.4.4.).

| ) 🖒 🐵 127.0.0.1:8000                                                    |                | NormCula                                        | tor - Расчет норм времени                                                                                                    |                                                                                          |                    |
|-------------------------------------------------------------------------|----------------|-------------------------------------------------|----------------------------------------------------------------------------------------------------|------------------------------------------------------------------------------------------|--------------------|
| ormCulator Расчет но                                                    | рм времени     |                                                 |                                                                                                    |                                                                                          | • Навигац          |
|                                                                         |                |                                                 |                                                                                                    | Содержание сборн                                                                         | іика               |
| Количество деталей в партии (Q), шт                                     | Класс покрытия | Количество одновременно перемещаемых изделий (Q | 1), шт<br>Тест +                                                                                                    | Поиск                                                                                    | ×                  |
| 1                                                                       | I              | 1                                               | Удалить                                                                                                    | Заметка                                                                                  | Добавить           |
|                                                                         |                |                                                 |                                                                                                    | Свое значение                                                                            | Добавить           |
| Калькулятор           диагональ = 1           плошаль = (сиагональ^2)/2 |                |                                                 | Вормулы * ×<br>Площадь квадрата по стороне<br>Прошадь квадрата по диагоцали                                                                                                    | Калькулятор                                                                              | Добавить           |
| 3.00                                                                    |                |                                                 | Площадь прамоугольника по сторонам Площадь прямоугольника по стороне и диагонали Площадь прямоугольника по стороне и рисств                                                    | 1. Перемещение исполнителя и<br>транспортирование груза                                  | Добавить           |
|                                                                         |                |                                                 | Площадь параллелогранна на сторона и осносте<br>Площадь параллелограмма по сторонам и углу между ними<br>Площадь ромба по двум диагоналям<br>Парацеда парба по двум диагоналям | 2. Поворот или перевертывание издели<br>на рабочем месте                                 | 4Я Добавить        |
|                                                                         |                |                                                 | Площада ронов по сторине и улу<br>Площадь трапеции по основаниям и высоте<br>Площадь треугольника по основанию и высоте                                                        | 3. Навешивание изделия на крюк<br>конвейера и снятие                                     | Добавить           |
|                                                                         |                |                                                 | площадь треугольника по деум сторонам и углу между ними<br>Площадь круга по диаметру<br>Площадь круга по радиусу<br>Поперация корчно по радиусу                                | 4. Установка изделия в приспособлени<br>и снятие                                         | е Добавить         |
|                                                                         |                |                                                 | Площада колеца по раднусан<br>Площадь сегмента<br>Площадь правильного многоугольника                                                                                           | 5. Раскладывание изделий на подстави                                                     | <b>се</b> Добавить |
|                                                                         |                |                                                 | Площада элипса<br>Площадь сферы по диаметру<br>Площадь сферы по радиусу                                                                                                    | <ol> <li>Сушка изделий в сушильной<br/>установке или камере оплавления</li> </ol>        | Добавить           |
|                                                                         |                |                                                 |                                                                                                    | <ol> <li>Изолирование поверхностей изделий<br/>лаком, клеем или консистентной</li> </ol> | й Добавить         |

Рисунок 4.4.4. — Список формул в элементе «Калькулятор»